# 5 Ways to View Cookies - wikiHow

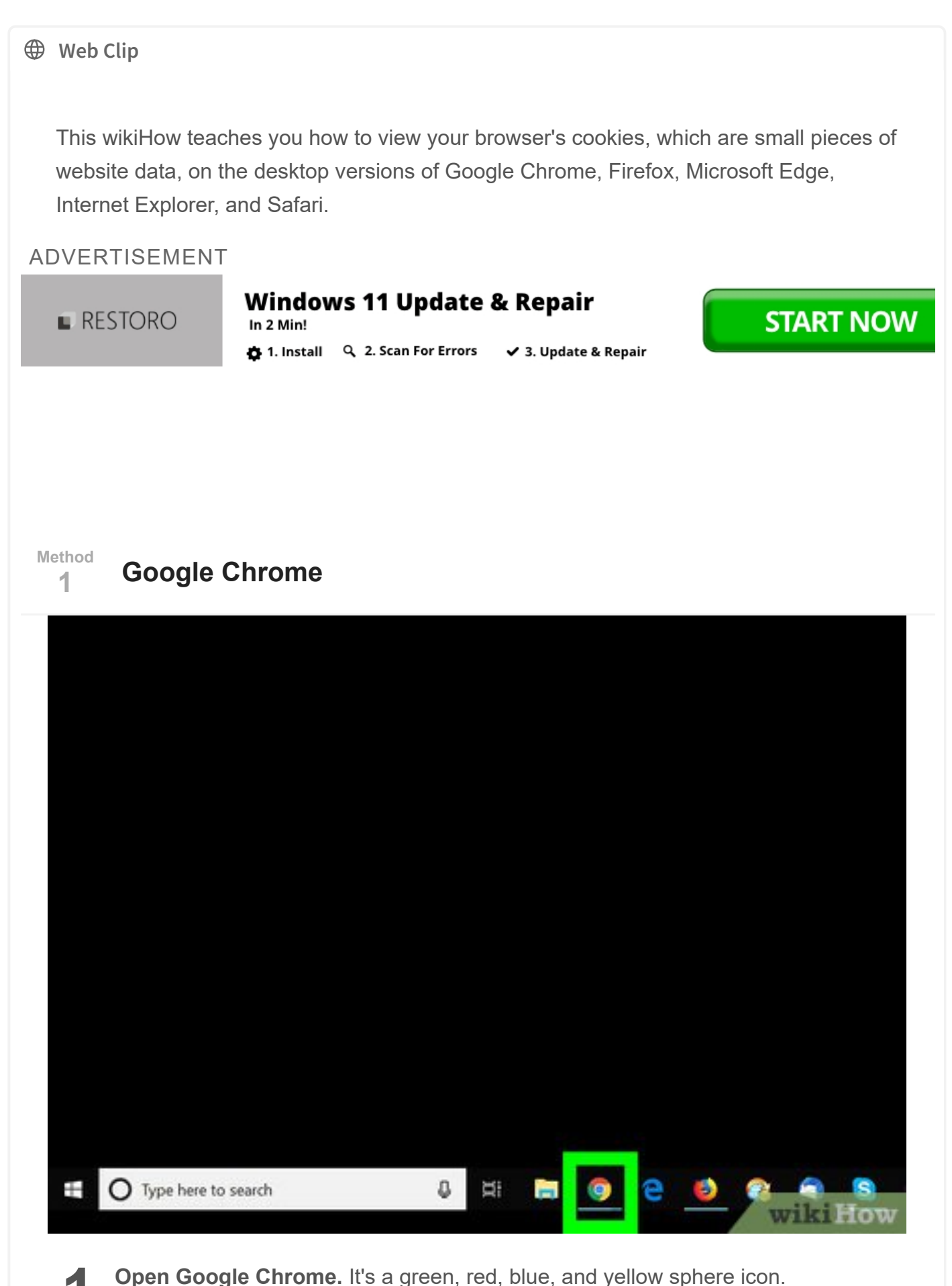

https://www.evernote.com/u/0/client/web#?b=91a47572-7583-4a12-bf0a-b141ff49b884&n=e9b2e362-3fa6-449b-bd22-9c0e217de54b&

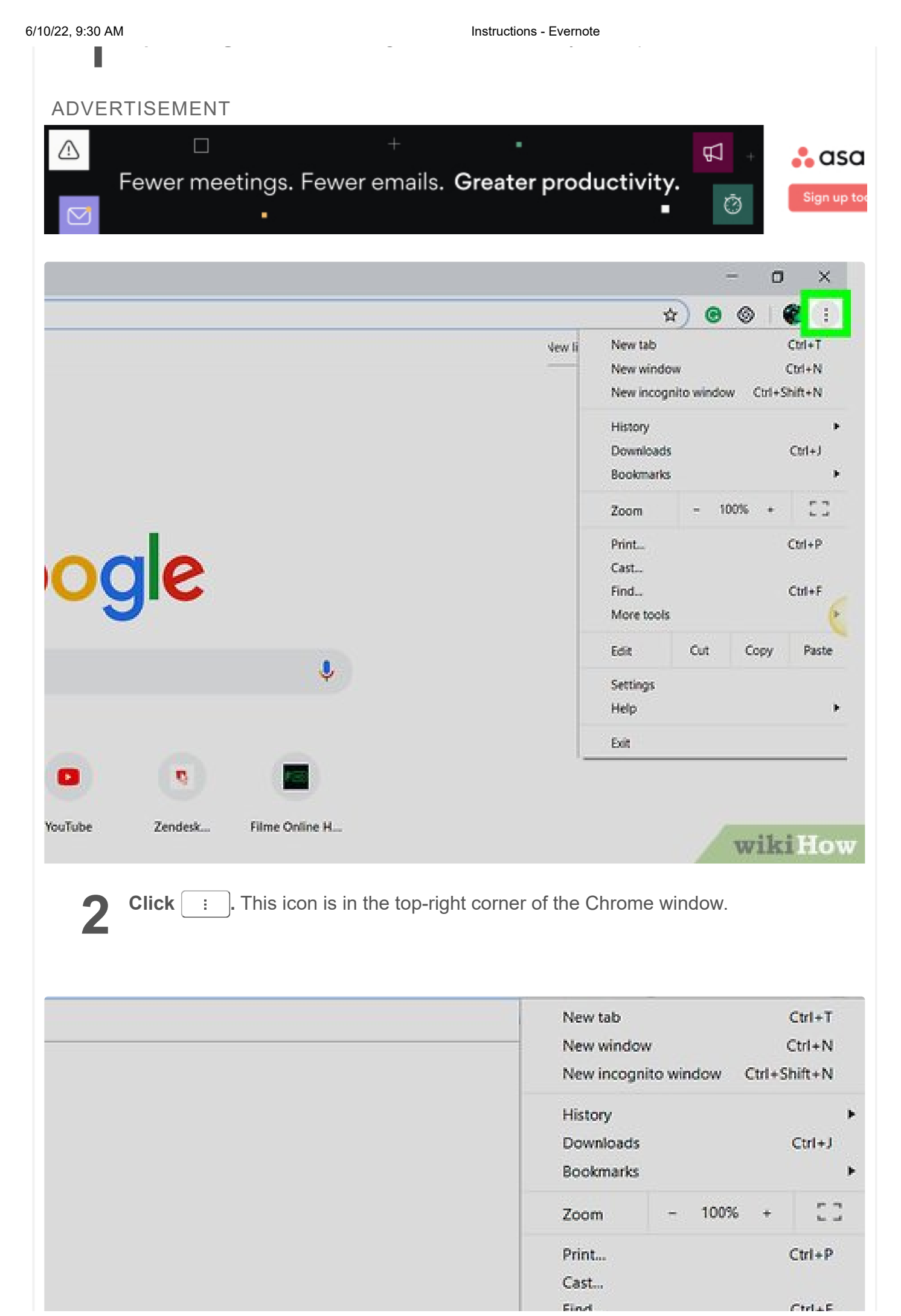

| 6/10/22, 9:30 AM                                         | Instructions - Evernote   | SUITE               |
|----------------------------------------------------------|---------------------------|---------------------|
|                                                          | More tools                | (r                  |
|                                                          | Edit Cut Co               | py Paste            |
|                                                          | Settings                  |                     |
|                                                          | нер                       |                     |
|                                                          | Exit                      |                     |
|                                                          |                           |                     |
| . Filme Online H                                         | W                         | ikiHow              |
| <b>3</b> Click Settings. It's toward the botto           | om of the drop-down menu. |                     |
| Search engine                                            |                           |                     |
| Search engine used in the address bar                    | Google                    | -                   |
| Manage search engines                                    |                           | •                   |
| Default browser<br>Google Chrome is your default browser |                           |                     |
| On startup                                               |                           |                     |
| Open the New Tab page                                    |                           |                     |
| O Continue where you left off                            |                           |                     |
|                                                          |                           |                     |
| 4 Scroll down and click Advanced the page.               | ced -                     | <b>ikiHow</b><br>of |
| Send a "Do Not Track" request with your browsing traffic | •                         |                     |

| Allov          | v sites to check if you have payment methods saved                                                                                                    |             |
|----------------|----------------------------------------------------------------------------------------------------|-------------|
| Mana<br>Mana   | age certificates<br>age HTTPS/SSL certificates and settings                                                                                                    | Ø           |
| Cont           | ent settings<br>rol what information websites can use and what content they can show you                                                                        | •           |
| Clear          | browsing data<br>history, cookies, cache, and more                                                                                                    | э÷.         |
| Langua         | ges                                                                                                    |             |
| Lang<br>Engli  | uage<br>sh                                                                                                    | ~           |
| Spell<br>Engli | check<br>sh (United States)                                                                                                    | ~           |
|                | WI                                                                                                    | sinow       |
| ADVE           | <ul> <li>options.</li> <li>ERTISEMENT</li> <li>Fewer meetings. Fewer emails. Greater productivity.</li> <li>To an an an an an an an an an an an an an</li></ul> | Sign up too |
| ÷              | Content settings                                                                                                    | 0           |
| ٩              | Cookies<br>Allow sites to save and read cookie data                                                                                                    | •           |
| 0              | Location<br>Ask before accessing                                                                                                    | •           |
|                | Camera<br>Ask before accessing                                                                                                    | •           |
| ۴              | Microphone<br>Ask before accessing                                                                                                    | •           |
| ٠              | Notifications<br>Ask before sending                                                                                                    | •           |

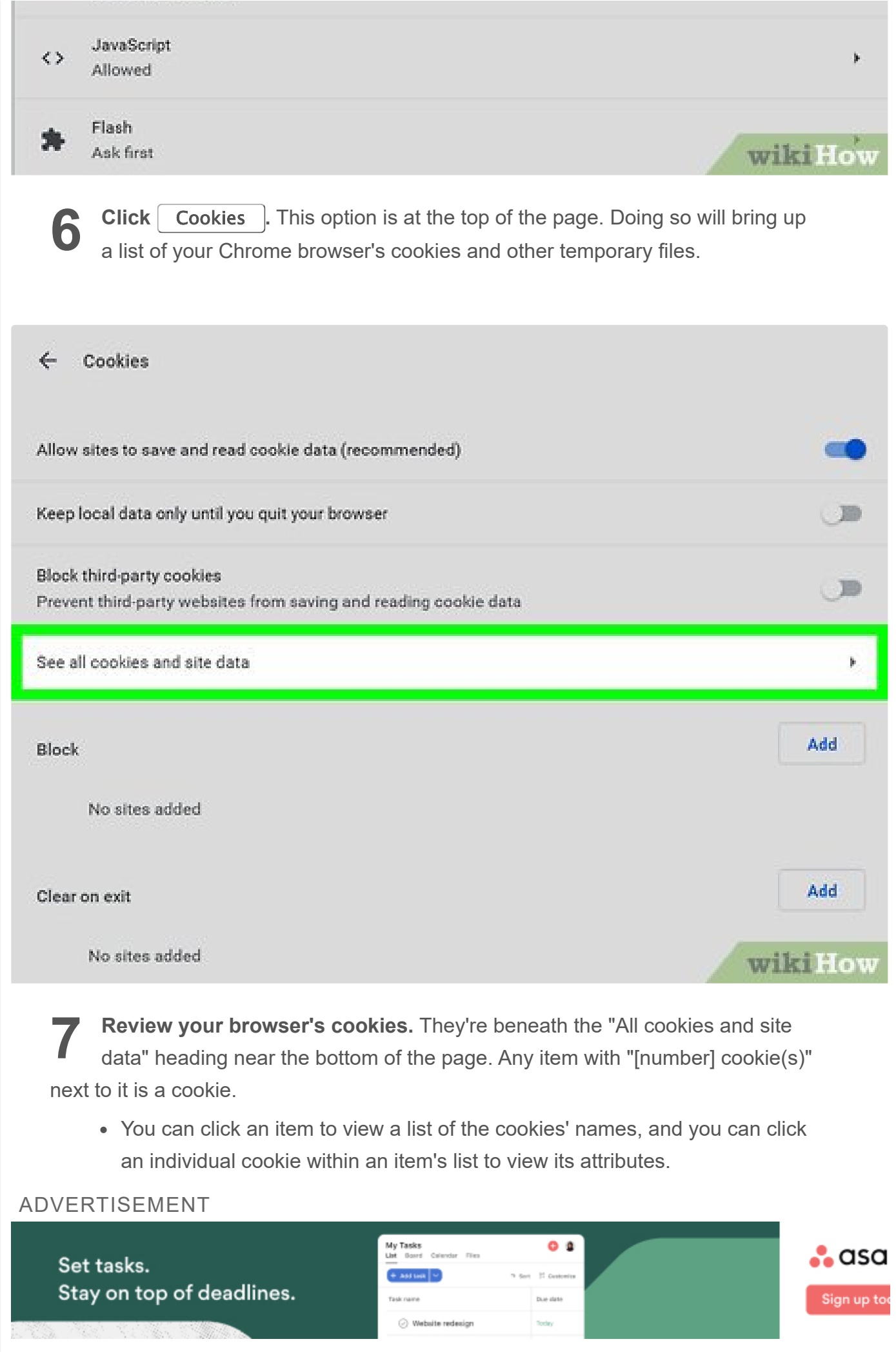

| Method<br>2 | Firefox                                      |            |               |                   |
|-------------|----------------------------------------------|------------|---------------|-------------------|
|             |                                              |            |               |                   |
|             |                                              |            |               |                   |
|             |                                              |            |               |                   |
|             |                                              |            |               |                   |
|             |                                              |            |               |                   |
|             |                                              |            |               |                   |
|             | C Type here to search                        | 8          |               |                   |
|             |                                              |            |               | wikiHow           |
| 1           | <b>Open Firefox.</b> It resembles a blue glo | bbe with a | an orange fo  | ox encircling it. |
|             |                                              |            |               | - 0 ×             |
|             |                                              |            |               | lii\ @ <u>≡</u>   |
|             |                                              | -          | Sign in to Sy | mc                |

| $\rightarrow$ | 6<br>6<br>6  | New New I | Windo<br>Privati<br>re Pre | w<br>e Windo<br>vious S | ow<br>ession | (<br>Ctrl+S | ltrl+N<br>hift+P |
|---------------|--------------|-----------|----------------------------|-------------------------|--------------|-------------|------------------|
|               |              | Zoom      | ı                          | -                       | 100%         | +           | 27               |
|               |              | Edit      |                            |                         | x            | Ф           | 0                |
|               |              | 🔥 Librar  | у                          |                         |              |             | >                |
|               | No.1 digital | + Add-    | ons                        |                         |              | Ctrl+Si     | hift+A           |

| o<br>✓ Ci<br>o<br>Si<br>⊕ Pr<br>er of f | ptions<br>ustomize<br>pen File<br>we Page As<br>int |                                                                                                    | Ctrl+4                                                                                                    |                                                                                                    |
|-----------------------------------------|-----------------------------------------------------|----------------------------------------------------------------------------------------------------|----------------------------------------------------------------------------------------------------|----------------------------------------------------------------------------------------------------|
| ✓ Ci<br>O<br>Si<br>➡ Pr<br>er of t      | ustomize<br>pen File<br>we Page As<br>int           |                                                                                                    | Ctrl+0                                                                                                    |                                                                                                    |
| o<br>Sa<br>Pr<br>er of f                | pen File<br>we Page As<br>int                       |                                                                                                    | Ctrl+0                                                                                                    | ~                                                                                                    |
| Sa<br>Pr<br>er of t                     | we Page As<br>int                                   |                                                                                                    |                                                                                                    | 0                                                                                                    |
| er of t                                 | int                                                 |                                                                                                    | Ctrl+                                                                                                    | s                                                                                                    |
| er of                                   |                                                     | W                                                                                                    | iki                                                                                                    | lov                                                                                                    |
|                                         |                                                     |                                                                                                    | ð                                                                                                    | ×                                                                                                    |
|                                         |                                                     | hiv                                                                                                    |                                                                                                    | H                                                                                                    |
| ø                                       | Sign in to Sync                                     |                                                                                                    |                                                                                                    |                                                                                                    |
| 0                                       | Content Blocking                                    |                                                                                                    |                                                                                                    |                                                                                                    |
| 67                                      | New Window                                          |                                                                                                    | CI                                                                                                    | tri + N                                                                                                    |
| ~                                       | New Private Window                                  | V S                                                                                                    | Ctrl+Sh                                                                                                    | ift+F                                                                                                    |
| Ģ                                       | Restore Previous Se                                 | ssion                                                                                                    |                                                                                                    |                                                                                                    |
|                                         | Zoom —                                              | 100%                                                                                                    | +                                                                                                    | 2                                                                                                    |
|                                         | Edit                                                | x                                                                                                    | Ֆ                                                                                                    | Ê                                                                                                    |
| lii/                                    | Library                                             |                                                                                                    |                                                                                                    | >                                                                                                    |
| *                                       | Add-ons                                             |                                                                                                    | Ctrl+Shi                                                                                                    | ift+A                                                                                                    |
| ☆                                       | Options                                             |                                                                                                    |                                                                                                    |                                                                                                    |
| 1                                       | Customize                                           |                                                                                                    |                                                                                                    |                                                                                                    |
|                                         | Open File                                           |                                                                                                    | Ct                                                                                                    | trl+C                                                                                                    |
|                                         | Save Page As                                        |                                                                                                    | C                                                                                                    | tri+S                                                                                                    |
| -                                       | Print                                               | w                                                                                                    | iki                                                                                                    | lov                                                                                                    |
|                                         |                                                     | Sign in to Sync Sign in to Sync Content Blocking New Window New Private Window Sestore Previous Ses Zoom Com Edit Library Add-ons Options Customize Open File Save Page As Print | Sign in to Sync   Image: Sign in to Sync   Image: Sign in to Sync | IIIN   IIIN   IIIN |

https://www.evernote.com/u/0/client/web#?b=91a47572-7583-4a12-bf0a-b141ff49b884&n=e9b2e362-3fa6-449b-bd22-9c0e217de54b&n=b141ff49b884&n=b141ff49b884&n=b141ff49b84&n=b141ff49b84&n=b141ff49b84&n=b141ff49b84&n=b141ff49b84&n=b141ff49b84&n=b141ff49b84&n=b141ff49b84&n=b141ff49b84&n=b141ff49b84&n=b141ff49b84&n=b141ff49b84&n=b141ff49b84&n=b141ff49b84&n=b141ff49b84&n=b141ff4bbaadanbaadanb

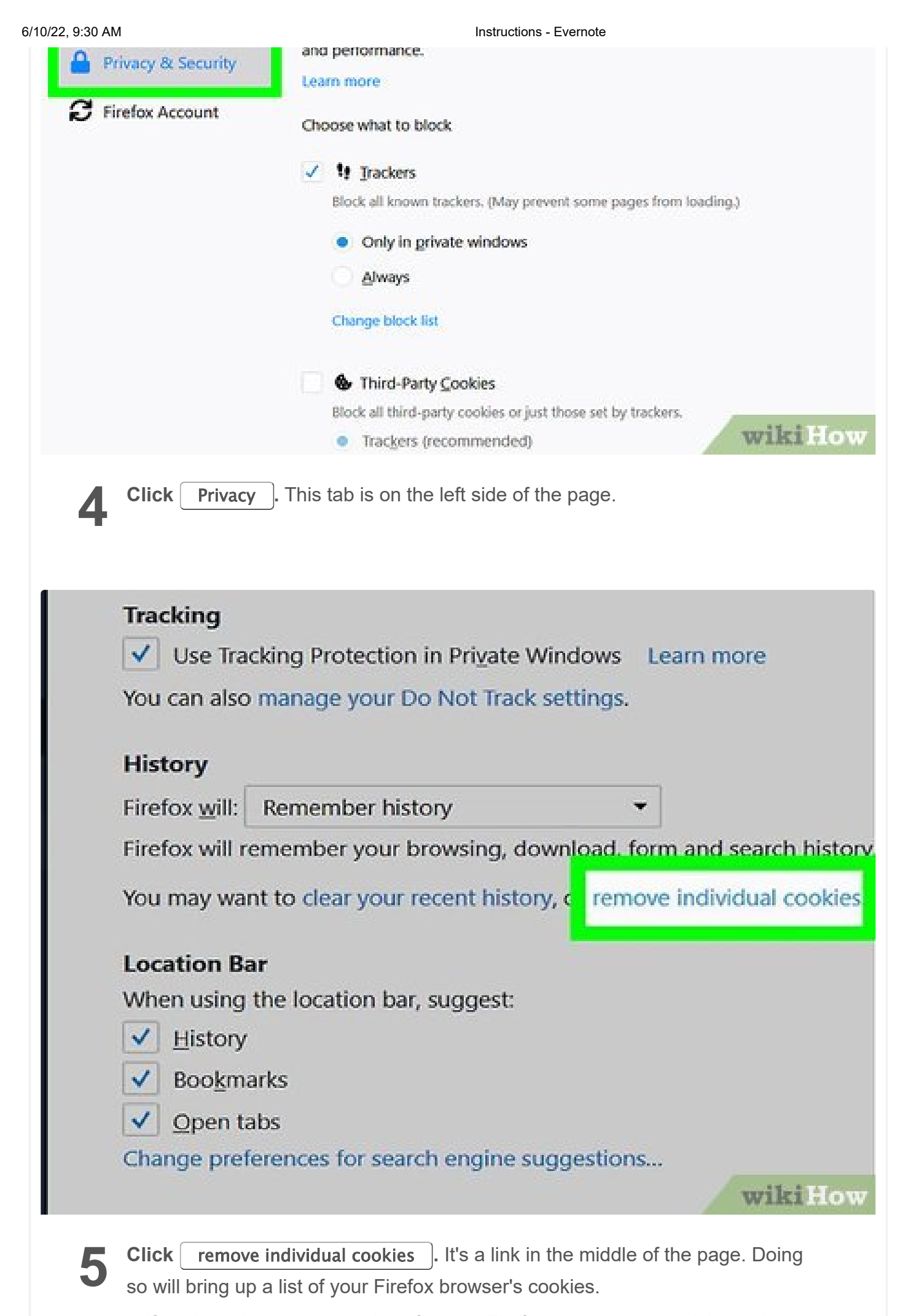

 If you're using custom settings for your Firefox history, you won't have the https://www.evernote.com/u/0/client/web#?b=91a47572-7583-4a12-bf0a-b141ff49b884&n=e9b2e362-3fa6-449b-bd22-9c0e217de54b&

#### Instructions - Evernote

**remove individual cookies** option; instead, click the **Show Cookies** button on the right side of the page.

### Manage Cookies and Site Data

The following websites store cookies and site data on your computer. Firefox keeps data from websites with persistent storage until you delete it, and deletes data from websites with non-persistent storage as space is needed.

| Site                       | Cookies | Storage | <ul> <li>Last Used</li> </ul> |
|----------------------------|---------|---------|-------------------------------|
| mail.google.com            | 7       | 7.7 MB  | 6 days ago                    |
| web.facebook.com           | 0       | 3.4 MB  | yesterday                     |
| www.facebook.com           | 0       | 2.7 MB  | last month                    |
| twitter.com                | 11      | 1.9 MB  | 13 minutes ago                |
| www.aftership.com          | 0       | 1.1 MB  | last year                     |
| drive.google.com           | 0       | 640 KB  | last year                     |
| www.smashingmagazine.com   | 1       | 374 KB  | last year                     |
| Remove Selected Remove All |         |         |                               |

**6 Review your browser's cookies.** Firefox cookies are organized by site. Double-clicking a site's folder will display its cookies, and clicking a cookie will display its specific attributes.

## Method 3

### **Microsoft Edge**

×

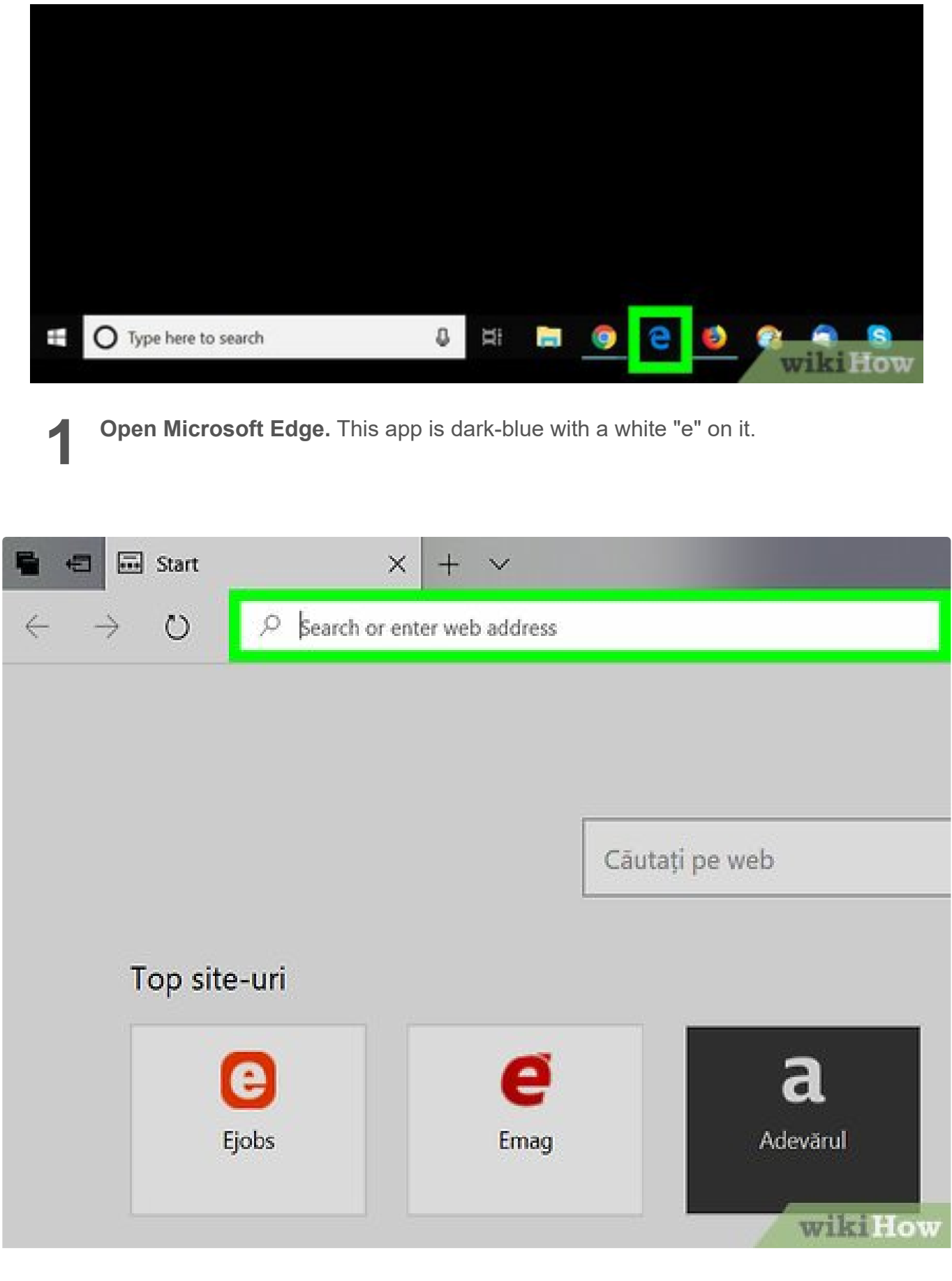

2 Navigate to a site whose cookies you wish to view. Since Edge doesn't store your cookies in a specific Settings folder, you'll need to visit the site to which the cookies relate.

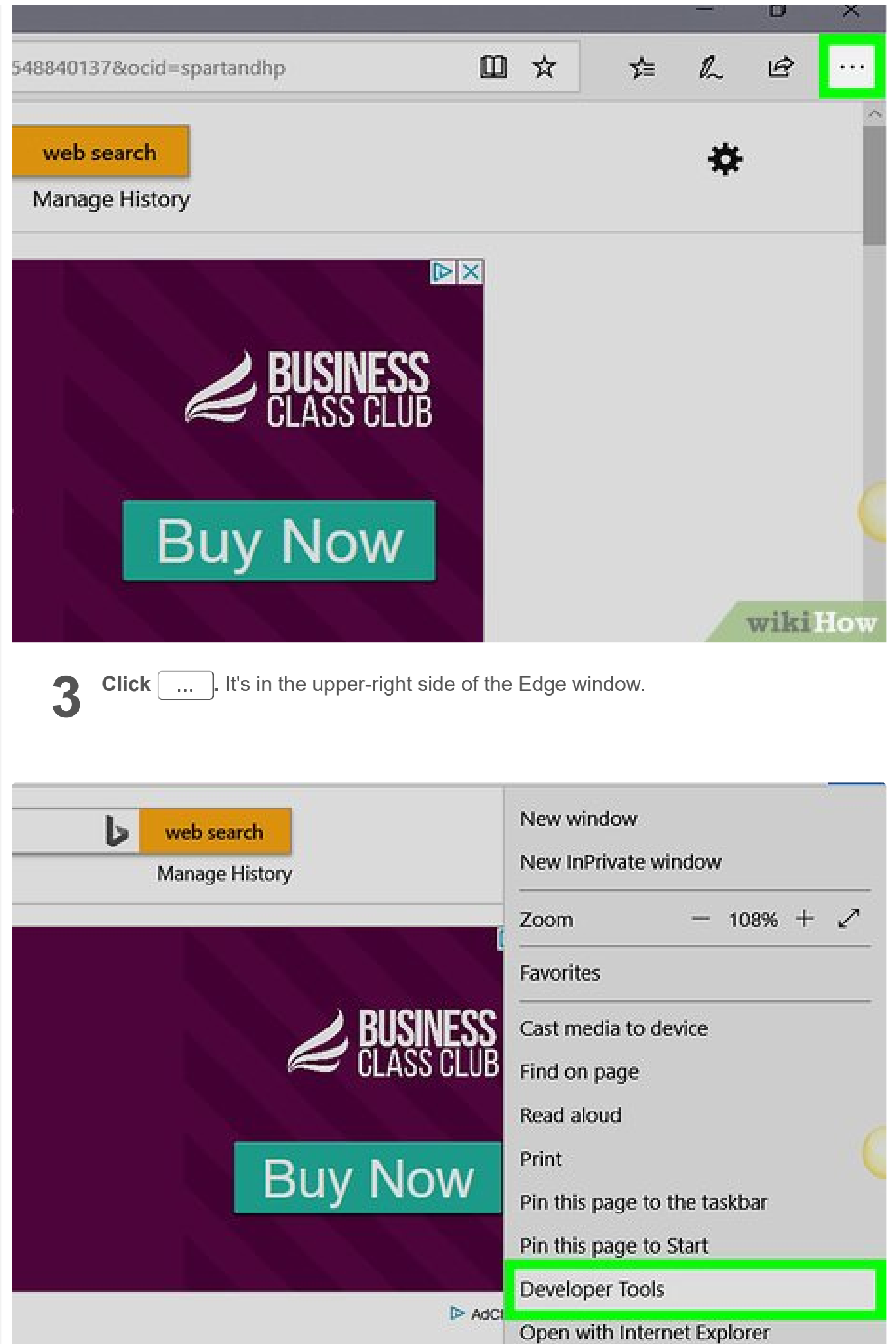

|            |                                                                                                    |                                                                                                    | Send feedback<br>Extensions                         | wikiHow                                   |
|------------|----------------------------------------------------------------------------------------------------|----------------------------------------------------------------------------------------------------|-----------------------------------------------------|-------------------------------------------|
|            | <ul> <li>Click F12 Developer T menu. Clicking this option</li> <li>the Microsoft Edge window.</li> <li>You can also press the</li> </ul>                                                                                                    | ools. This option is on prompts a pop-up version of the second second se | near the middle o<br>window to appear<br>is window. | of the drop-down<br>at the bottom of      |
| ~          | Elements Console Debugger                                                                                                    | Network D Performance                                                                                                    | Memory 🗢                                            | D 🥹 ? 🗆 🗗 X                               |
|            | P [11] by the the <b>v</b> or                                                                                                    | × (A) =                                                                                                    | Watches                                             | Find (Ctrl+F)                             |
| 1          | Type to filter         > Cocal Storage         > Session Storage         > Indexed D8         > Secondary         > Service Workers         Cache         > Static-entertainment-neu-s-msn-com.ak         > Secondary         > acdn.admxs.com         > connect.facebook.net         > connect.facebook.net         > connet.facebook.net         > connet.facebook.net         > connet.faceboola.com         > connet.faceboola.com         > connet.faceboola.com         > connet.faceboola.com | Ctrl + O Open Documen<br>Ctrl + F Find in File<br>Ctrl + ` Toggle Consoli                                                                                                    | Call stack Breakpoints                              | ତ 전<br>DOM breakpoints<br>교 역<br>Wiki How |
| •          | 5 Click the Debugger<br>bottom of the Edge wind                                                                                                    | tab. It's at the top of<br>dow.                                                                                                    | the pop-up windo                                    | w that's at the Find (Ctrl+F)             |
| T          | /pe to filter                                                                                                    | Ctrl + O Once Dev                                                                                                    | umont -                                             |                                           |
| )<br> <br> | Local Storage     Session Storage     Indexed DB                                                                                                    | Ctrl + F Find                                                                                                    | in Files                                            |                                           |

Instructions - Evernote

6/10/22, 9:30 AM

Cookies

P @\* Service Workers

Ctrl + ` Toggle Console

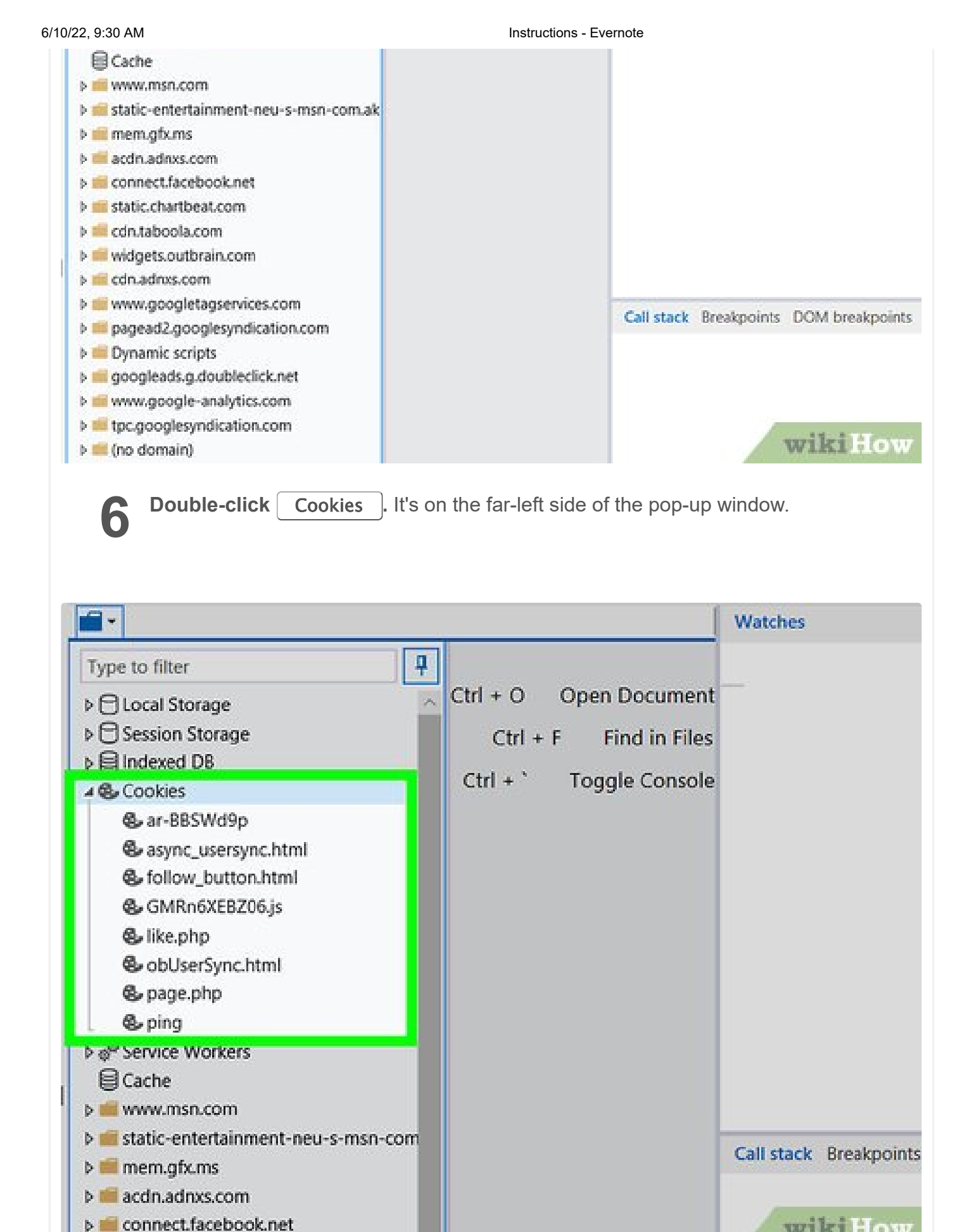

Review the site's cookies. You'll see a list of cookies below the Cookies option. Clicking one will display the cookie's attributes.

wikiHow

| Method<br><b>4</b> | Internet Explorer                                      |      |
|--------------------|--------------------------------------------------------|------|
| ඛ                  | Best match                                             |      |
| 0                  | O Internet Explorer<br>Desktop app                     |      |
|                    | Apps Internet Information Services (IIS) Manager       |      |
|                    | <ul><li>Control Panel</li><li>Microsoft Edge</li></ul> |      |
|                    | Settings                                               |      |
|                    | Settings Internet Options                              |      |
|                    | 😒 Delete browsing history                              | wiki |

**Open Internet Explorer.** It's a light-blue "e" icon with a yellow stripe.

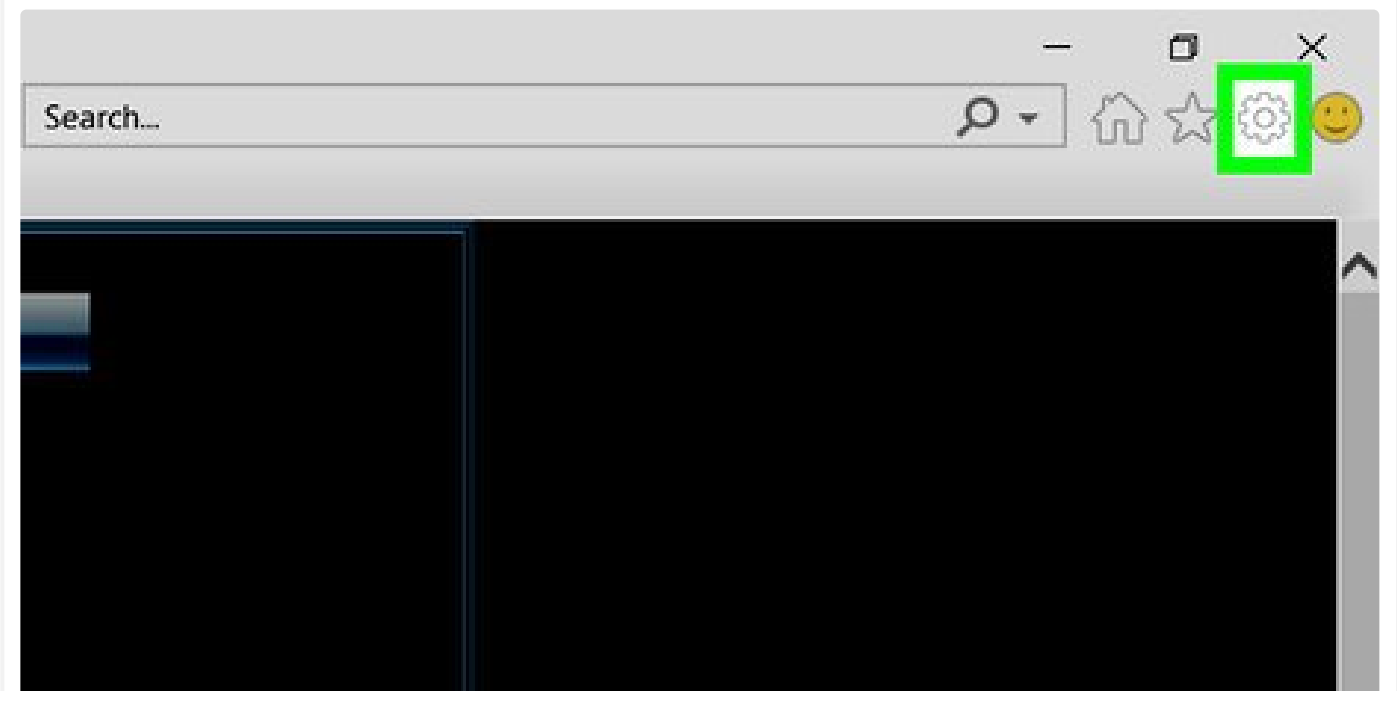

Iow

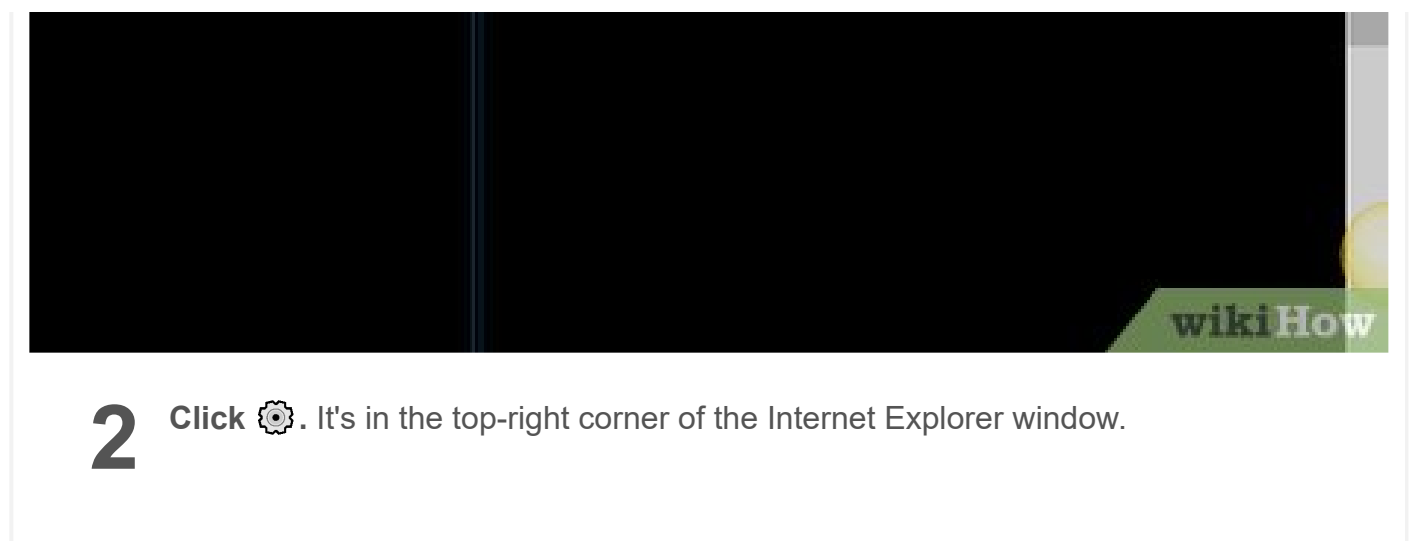

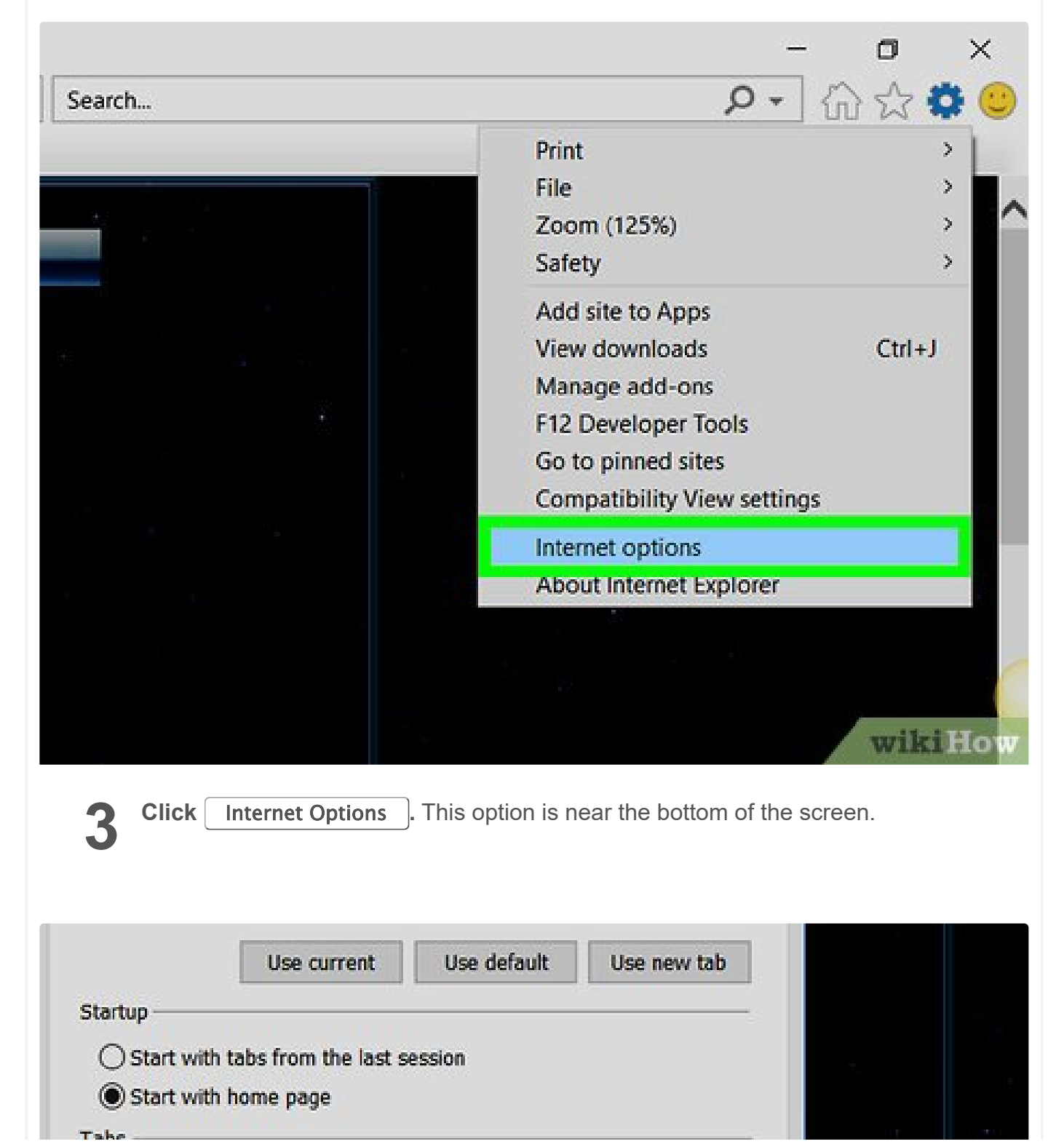

https://www.evernote.com/u/0/client/web#?b=91a47572-7583-4a12-bf0a-b141ff49b884&n=e9b2e362-3fa6-449b-bd22-9c0e217de54b&

| Change how we                      | bpages are display                | red in tabs.     | Tabs          |      |     |
|------------------------------------|-----------------------------------|------------------|---------------|------|-----|
| Browsing history -                 |                                   |                  |               |      |     |
| Delete temporar<br>web form inform | ry files, history, coo<br>nation. | kies, saved pass | words, and    |      |     |
| Delete brows                       | sing history on exit              |                  |               |      |     |
|                                    |                                   | Delete           | Settings      |      |     |
| Appearance                         |                                   |                  |               |      |     |
| Colors                             | Languages                         | Fonts            | Accessibility |      |     |
|                                    |                                   |                  |               |      |     |
|                                    | 0                                 | K Car            | Apply         | wiki | How |

- **Click** Settings . It's in the lower-right side of the "Browsing history" section.
  - If you don't see **Settings**, first click the **General** tab at the top of the Internet Options window.

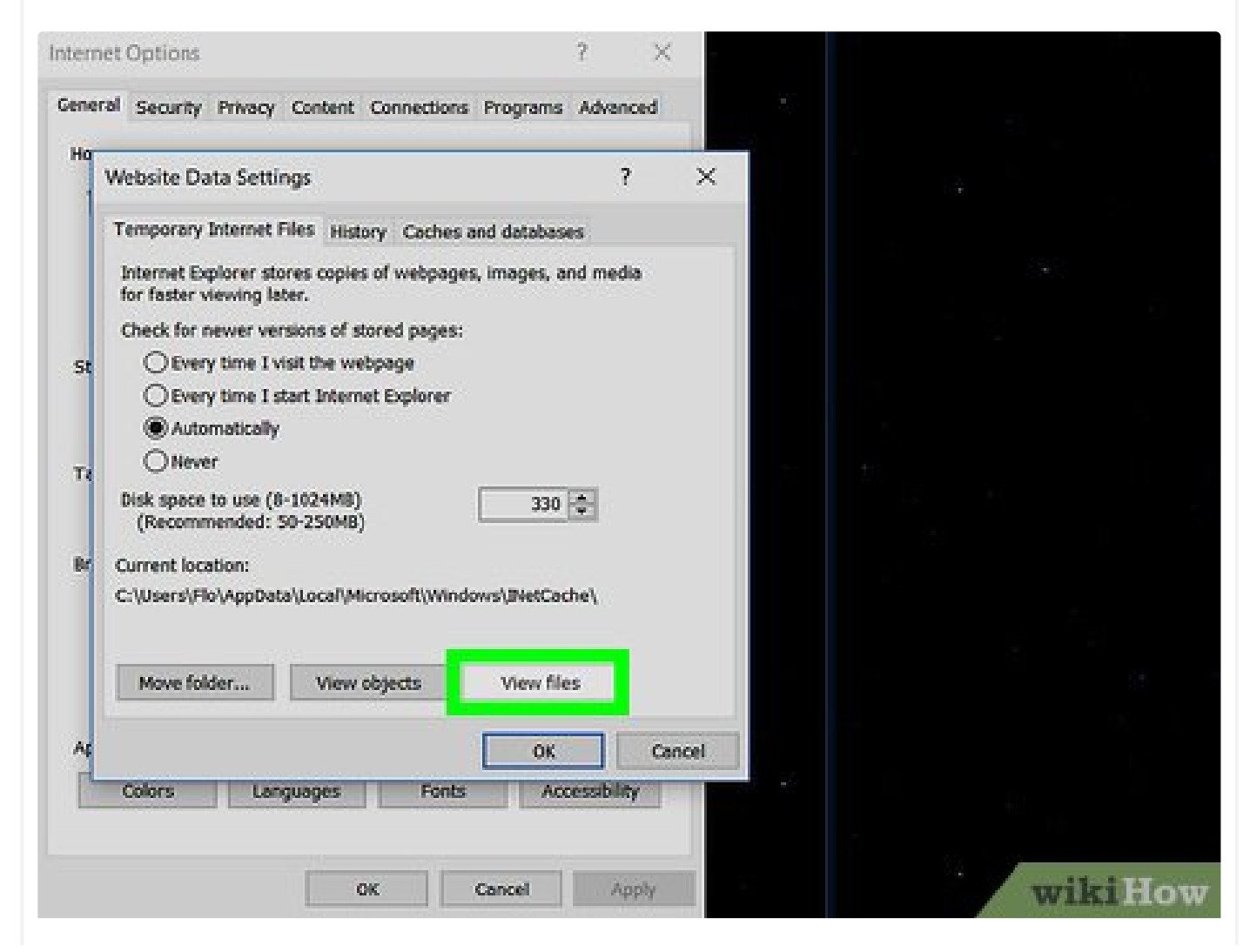

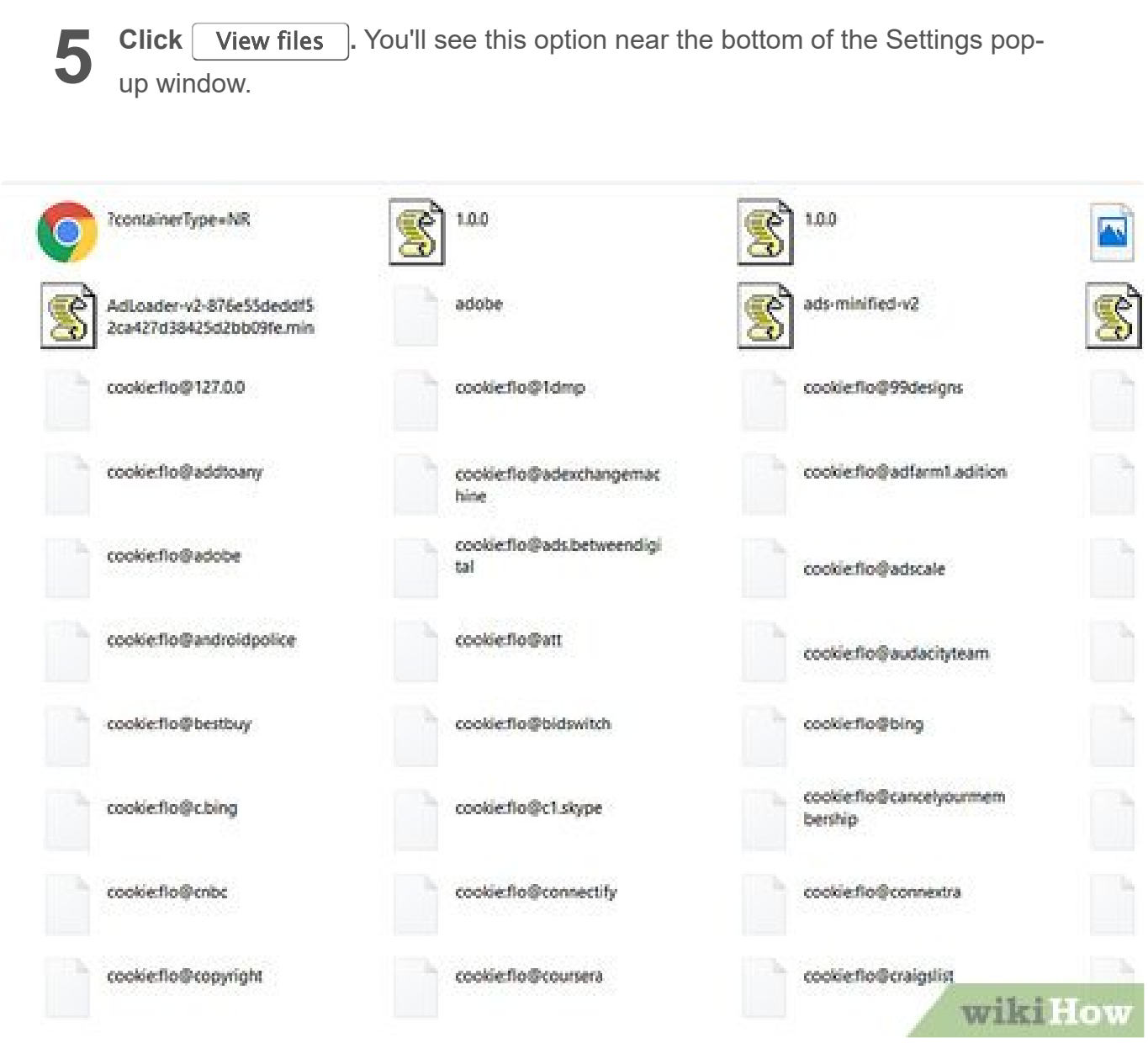

**6 Review Internet Explorer's cookies.** The files in this folder are all temporary files from browsing, but any file with "cookie:[your username]" in its name is a cookie.

 Unlike most browsers, you cannot view an Internet Explorer cookie's specific attributes.

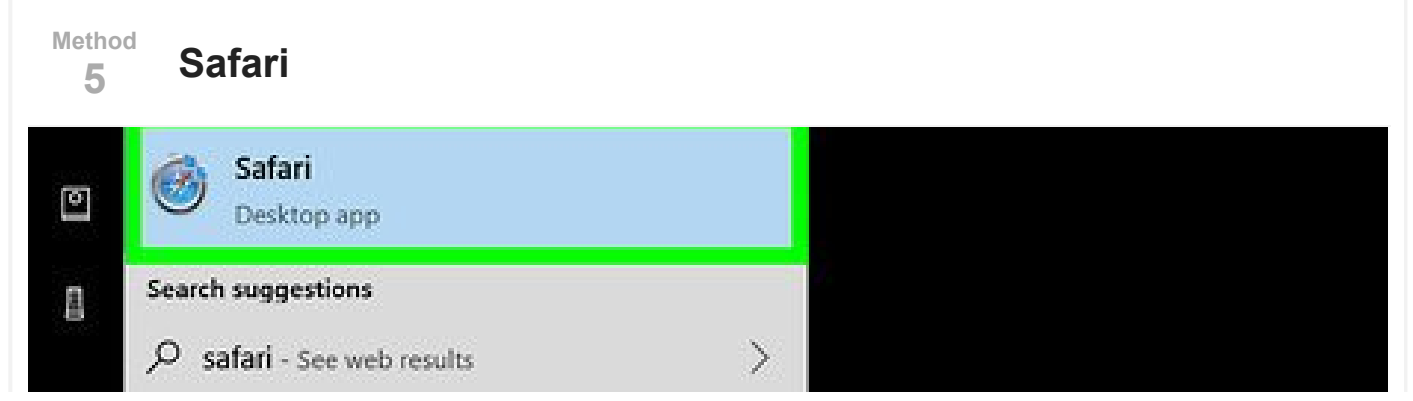

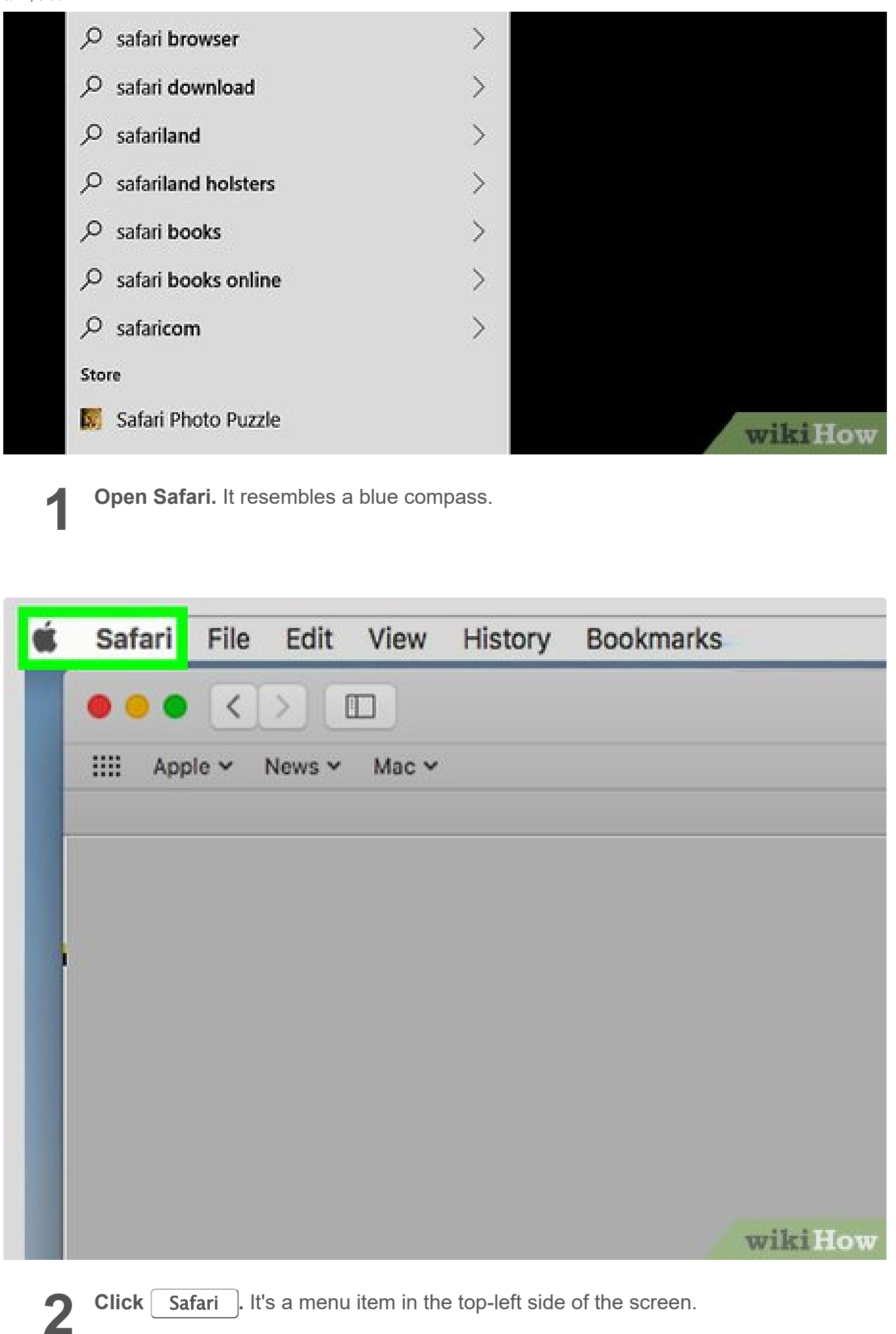

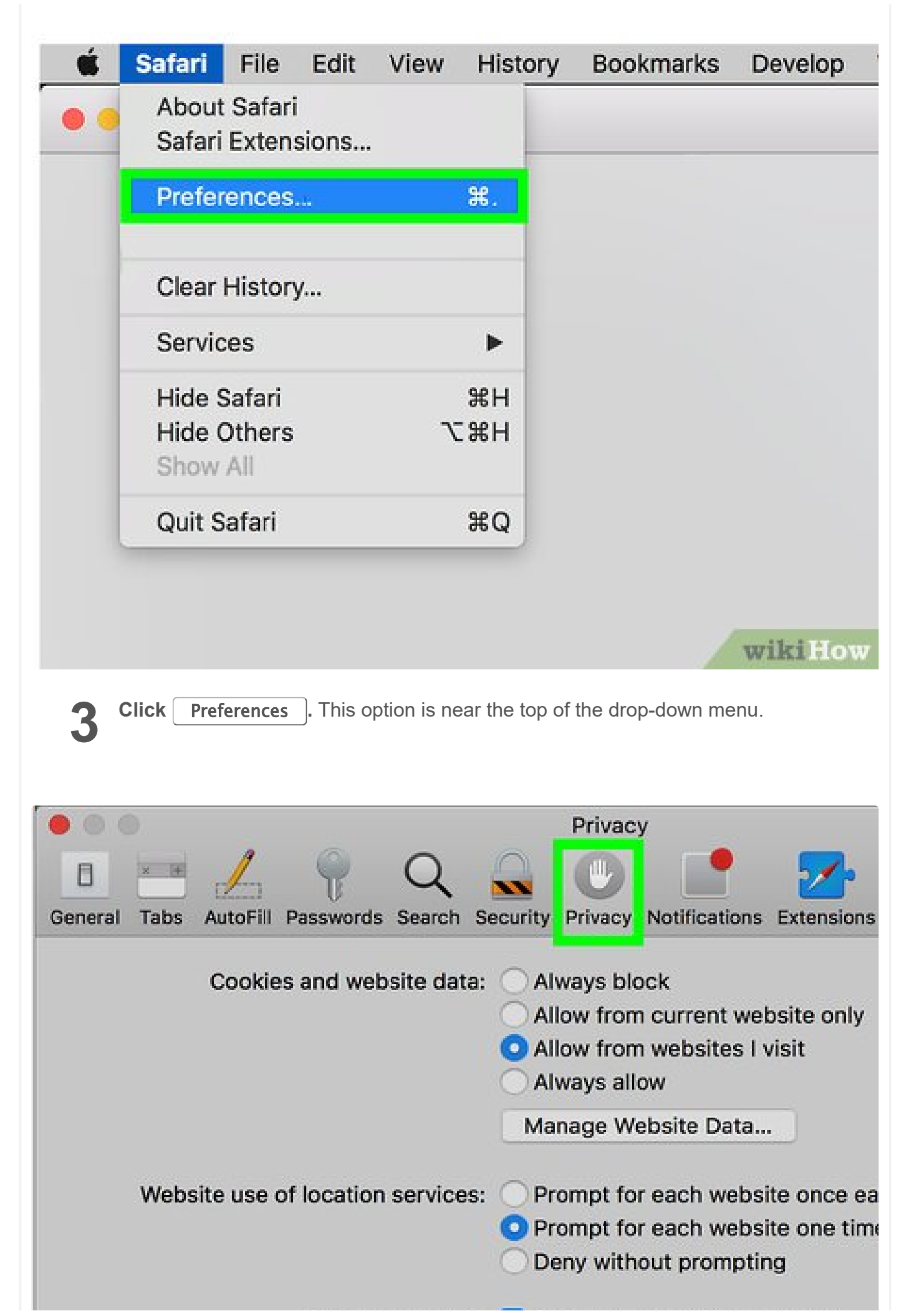

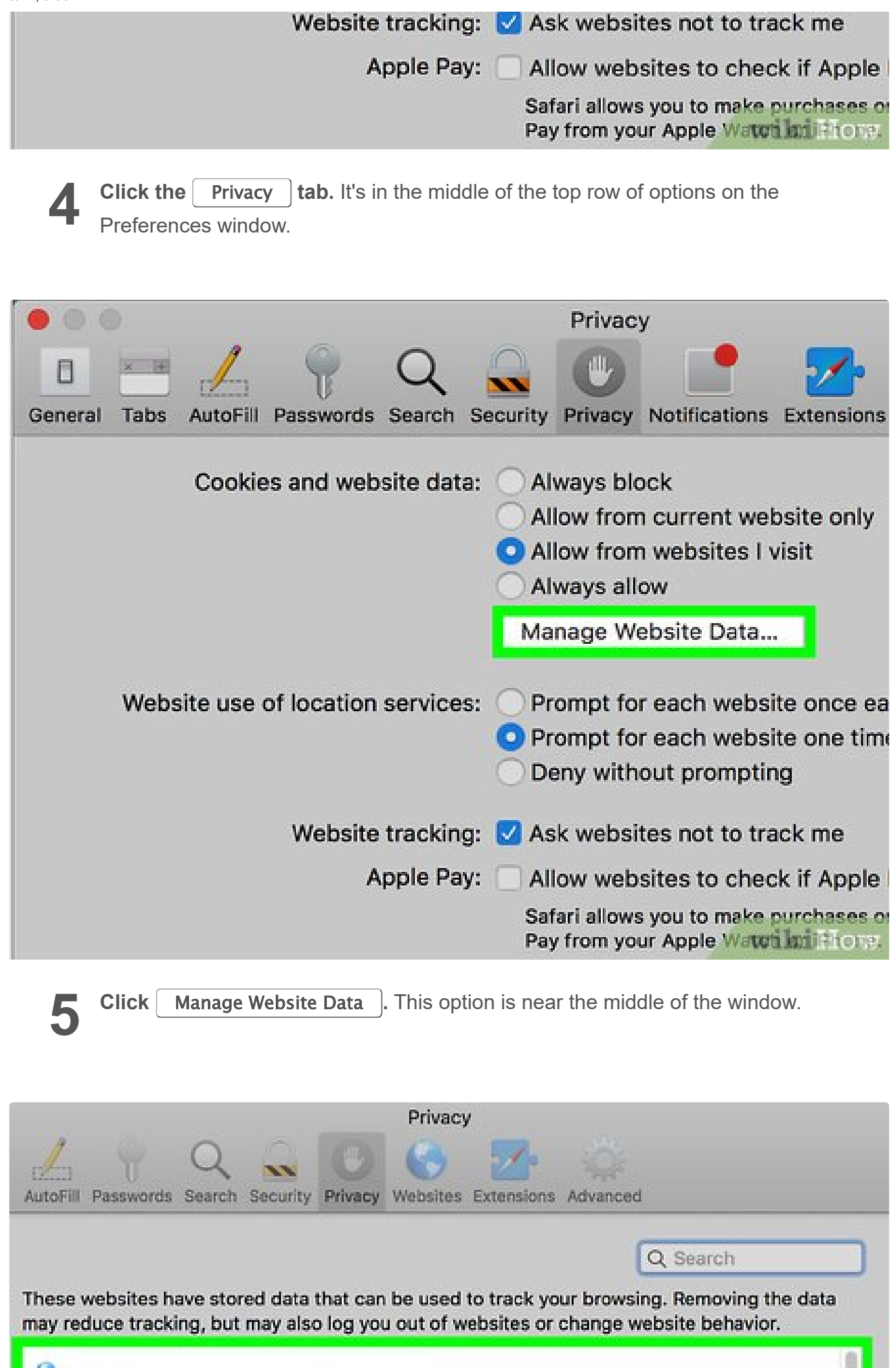

6

| 6 |  |         |
|---|--|---------|
| 0 |  |         |
| 0 |  |         |
| 0 |  |         |
| 0 |  |         |
| 0 |  |         |
| 0 |  | _       |
|   |  | wikiHow |

**Review your browser's cookies.** All files listed here are temporary website files, though any file with the word "Cookies" below its name is a cookie.

27/27

▶